# **DIGITABLE 第 53 回勉強会レポート**

2012 年 3 月 17 日 於: 森下文化センター 第二研修室

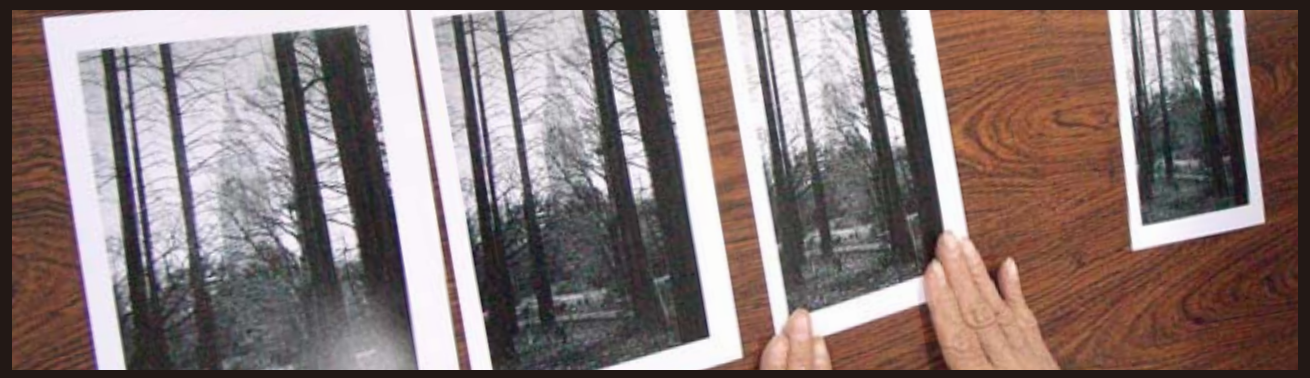

安藤和会員によるプリントの明部再現の比較研究

Digitable 基礎講座「CAMERA RAW による RAW 画像処理」:高木大輔講師 参加者全員による"ライトニングトーク"(持ち時間 5 分) Photoshop 研究講座「Silver efex(シルバーエフェックス)」:平野正志 講師 DIGITABLE 写真技術勉強会 (HOME) <u>http://www.digitable.info</u>

## Digitable 基礎講座 2011 第 10 回 Photoshop CAMERA RAW による RAW 画像処理:

#### 高木大輔講師

Photoshop で RAW データを現像するときに使うのが「CameraRaw」というプラグイン。

次第にバージョンアップを重ね、明るさや色調といった基本的な調整はもちろん、レンズ収差の補正など豊富な調整 機能をも備えてきた。

カメラメーカー各社の RAW データに加え、Adobe Bridge を経由すれば、JPEG や TIFF 形式のデータも調整可能で 、DNG 形式で保存すれば RAW データと同じ感覚で調整を 繰り返せる。CameraRaw5.0 以降では「補正ブラシ」や「段 階フィルター」が使用可能となり、他の RAW ソフトでは 対応できなかった部分補正に対応出来るようになったのが 強みだ。

基本調整の特長の一つに強力な補助光効果がある。明部や 中間調にほとんど影響を与えずに、暗部だけに補正効果が 適用される。他のソフトやトーンカーブで対処するよりも 上がりもよいようだ。あたかもレフ板使用したような効果 で暗部を明るく補正できる。

筆者の場合仕事柄、RAW 現像後にブラシやグラデーションを利用した部分補正を使用することが多く例えば、

「SILKYPIX による RAW 調整工程」→(画像書き出し後) 「Photoshop による修正工程」といった二段階のフローに ならざるを得ない。Photoshop Camera RAW を使用すれ ば、「補正ブラシ」や「段階フィルター」が RAW 調整の段 階で使用可能で、部分補正ののほとんどが RAW 調整の段 階で解消できることになり、一工程で済むことになる。ま た RAW 調整のタグとして書きこまれるだけなので、後戻 りも含め何回でも繰り返すことが出来、元の画像を痛めな いまま保管できる(=非破壊編集)。

他ソフトとの長所短所を比べながら、自分なりの RAW 画 像処理のフローを探って欲しい。

= 非破壊編集)。 ・ ・ ・ た い の RAW 画

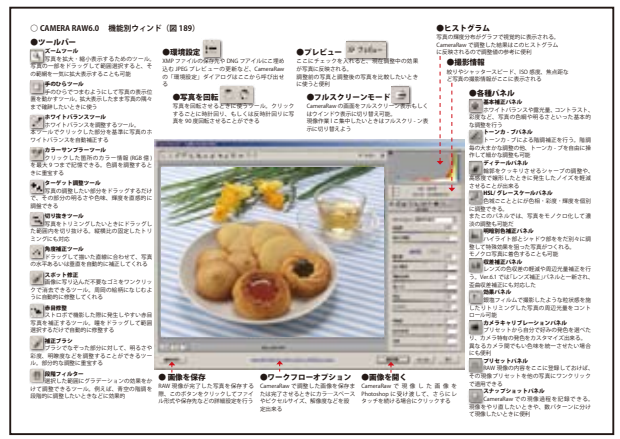

テキストで使われた詳細な CameraRAW の機能− 覧の解説ページ

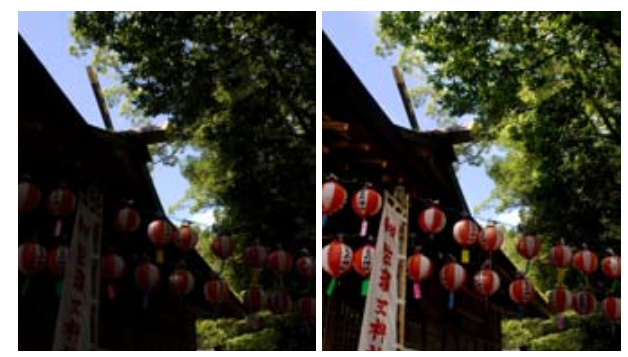

CameraRAW による強力な補助光効果

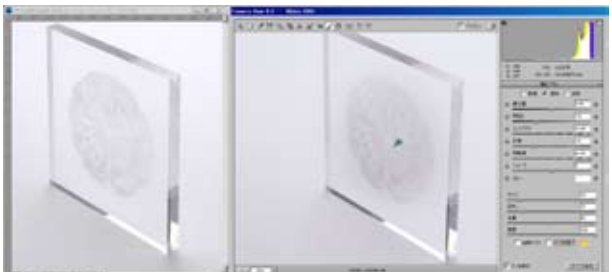

調整レイヤー(左)と CameraRAW による部分補正 の比較 アクリルに刻まれた模様を再現している

#### 参加者全員による"ライトニングトーク"

(各自持ち時間5分) KM さんは京都、若狭の撮影紀行について。 TM さんは小物商品の合成撮りのポイントを披露。 ST さんは写真塾での作品展の案内。 IF さんは毎朝の撮影散歩にモノクロモードを取りいれた。 AY さんはクリスピアでのモノクロ作品のハイライトの"白 抜け"に対する試行錯誤を報告。 MM さんは多重露光での写真をプリントで。 KS 年齢の節目での雑感を語ってくれた。

尚、ライトニングトークを生かすため、毎月の内容を新規 の Blog 上でも展開して行くことになった。

### Photoshop 研究講座 平野正志 講師 「Silver efex(シルバーエフェックス)」

シルバーエフェックスはフォトショップのフィルターに格 納される、モノクロ調整用の Plag in ソフトだ。Silver efex pro2 となり格段に使いやすくなったので考察する。 初期表示はプリセットカテゴリーと画像表示「グローバル 調整」の画面となる。プリセットはあらかじめ設定され、 それぞれの調整画像のサムネールが現れ、37 種類もある。 その他にお気に入りとして登録することも可能だし、WEB にはプリセットの別のサンプルも用意され自由にダウン ロードできる。

グローバル調整には明るさコントラストに加えてストラク チャがある。これはさらにデテールを加えたいときに「画 像全体のオブジェクトとエッジを識別して、それぞれのオ ブジェクトのエッジに影響を与えずコントラストを高める。 その他ダイナミックブライトネス、アンブリファイホワイ ト、アンブリファイブラック、ソフトコントラストなど様々 なコントラスト調整メニューがある。

最終調整ではトーニング、ビネット、周囲焼こみ、画像フ レームがある。部分調整はニコンのソフトでおなじみの「コ ントロールポイント」の機能がある。

モノクロ作品づくりの調整についてはこのソフト内で完結 するように作られており、非常に上がりもよい。

値段も手ごろで、厖大化しすぎた Photoshop に抵抗を持つ ユーザも少なくないようで、有効だろう。

但し Photoshop のプラグインなので、残念ながら肝心の Photoshop が無いことには使えないが…!

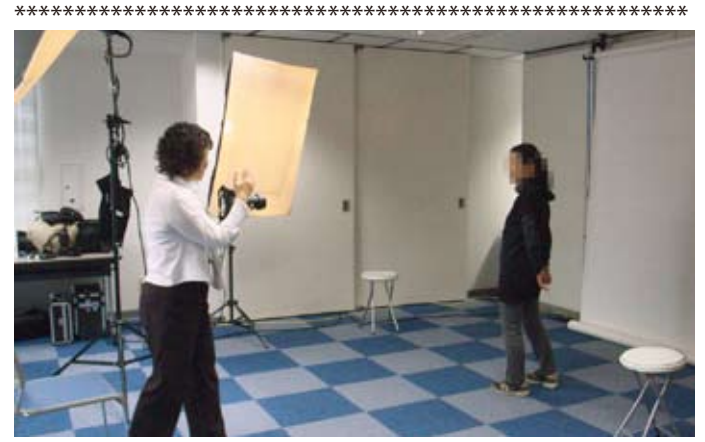

今月の1枚:勉強会当日に行われていた葛飾『わいわいフェ スティバル』では、永冨会員と遠藤会員がポートレート撮 影~その場でプリントサービスの実演を行い大盛況!

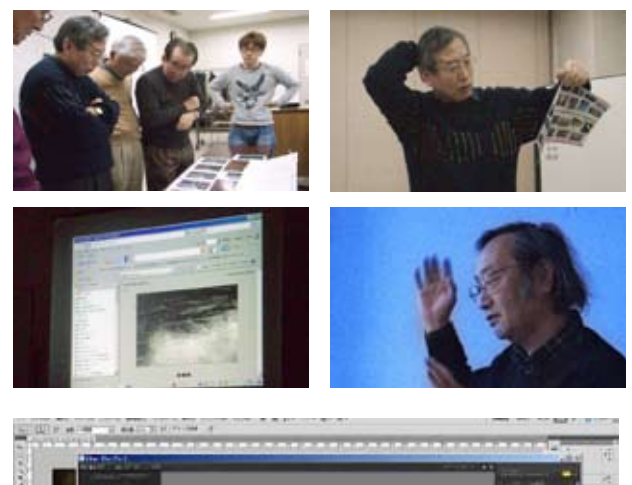

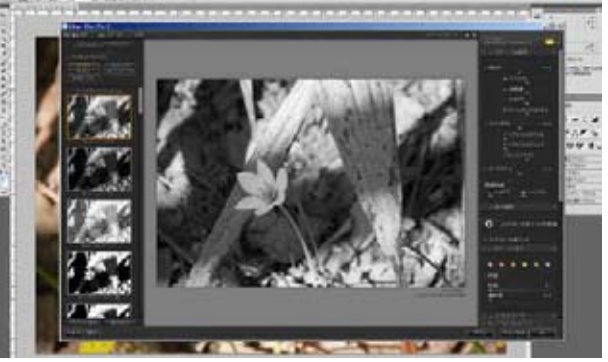

Photoshop プラグインの Silver efex pro2 の画面

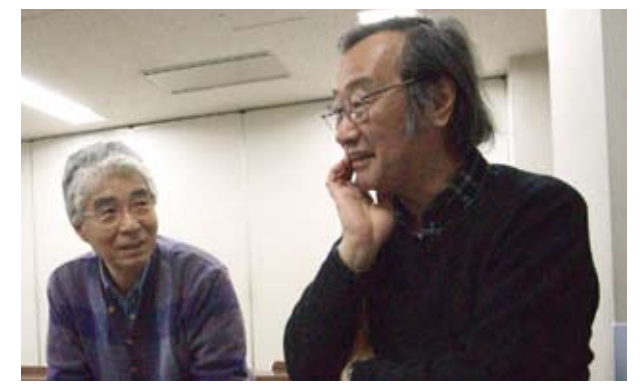

伊丹会員(左)の質問に応える平野正志講師

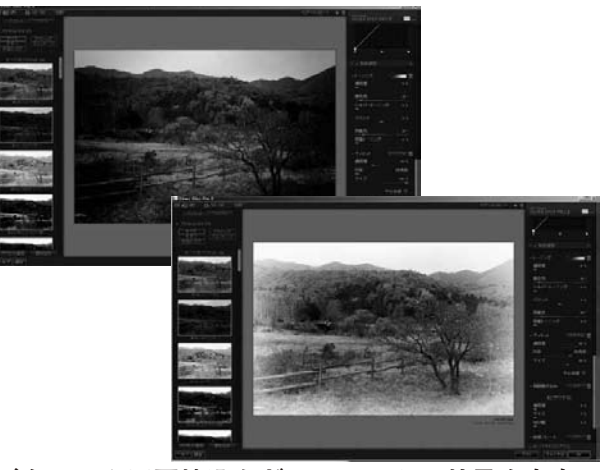

ビネットや周囲焼込などのエフェクト効果も自在

|                                 | <70-/56開幕> |           |      |           |                                                                                |      |      |           |      |         |      |            |     | 10.00.00 a    | _   |
|---------------------------------|------------|-----------|------|-----------|--------------------------------------------------------------------------------|------|------|-----------|------|---------|------|------------|-----|---------------|-----|
|                                 | 0.00       |           |      |           | MUTCHINE IN COLUMN TO AND IN COLUMN TO AND AND AND AND AND AND AND AND AND AND | 21   | 200  | 100 miles | -44B |         |      | WHEN SALES |     | VILLAGE Kelly | 000 |
| 0ニュートラル                         | 0%         | 0%        | 9h   | 65        | 05                                                                             | 65   | 25   | 05        | 05   | 0%      | a,   | 05         | 05  | 05            |     |
| 1158-729-                       | -145       | -45       | 05   | 25        | -225                                                                           | 125  | m    | 05        | 05   | 205     | - 05 | 05         | 05  | 05            |     |
| 2 169-3                         | 265        | 05        | 125  | 05        | 255                                                                            | 154  | a.   | 05        | 05   | 225     | - 65 | 95         | 05  | 05            |     |
| 2 美コントウスト版                      | 05         | 05        |      | 05        | 05                                                                             | 1/5  |      | 05        | 05   | 0%      |      |            |     | 05            |     |
| 4 A 2017X18<br>5 X 3 L5 A 2 4 8 | 05         | 05        | 2    | 6         | 05                                                                             | 1/5  | 25   | 275       | 205  | 105     | - 22 | 225        | 2   | 05            |     |
| 6 8 2 1 7 7 8 4 8               | 05         | 05        |      | 65        | 05                                                                             | 65   | 185  | 255       | 215  | 905     |      | 475        | 15  | -415          |     |
| 2/5/#-1                         | 625        |           |      | 25        | 05                                                                             | 205  |      | 05        | 05   | 05      | - 25 | 25         | 05  | 05            |     |
| 8/1/4-2                         | 405        | -445      |      | 65        | \$75                                                                           | 295  | 1005 | 05        | 405  | 05      | - 25 | 25         | 05  | 05            |     |
| 90-4-1                          | -14%       | 0%        | 05   | 05        | 05                                                                             | 205  | m    | 05        | 05   | 0%      | - 05 | 05         | 05  | 05            |     |
| 10 0-4-2                        | -45        | 05        | -14% | 05        | -605                                                                           | 85   | 05   | 275       | 05   | 05      | 05   | 05         | 0%  | 05            |     |
| 11 10 10 10 10 11 1 10          | 05         | on.       | 2    | 55        | 05                                                                             |      |      | 05        | 05   | 225     | - 25 | 25         | 55  | 05            |     |
| 12 International Contraction    | 01         | 0.0       |      |           | 01                                                                             |      | 141  | 141       |      |         | - 22 |            |     | 01            |     |
| 14 ニュートウルアンシウォーディー              | 05         | 05        | 5    | 6         | 05                                                                             | 65   |      | 05        | 05   | 05      |      | 65         | 6   | 05            |     |
| 15 24/8/1720228                 | 05         | 05        | 25   | 05        | 05                                                                             | 245  | 425  | 925       | -425 | 05      | - 65 | 45         | 05  | 05            |     |
| 16 フルダイナネックス構                   | 0%         | 125       | 05   | 05        | 05                                                                             | 145  | 585  | 505       | 05   | 0%      | - 05 | 05         | 05  | 05            |     |
| 17 色感度-                         | 0%         | 0%        | 05   | 05        | 05                                                                             | 05   | m    | 05        | 05   | 0%      | - 05 | 05         | 05  | 05            |     |
| 14 色感夜-                         | 0%         | 0%        | as . | 05        | 05                                                                             | 65   | a .  | 05        | 05   | 0%      | - m  | 95         | 05  | 05            |     |
| 19 77-1-7082                    | 05         |           | 25   | <u>65</u> | .05                                                                            | 195  |      | 05        | -225 | 05      |      | -17%       | 55  | 455           |     |
| 21 (10/21                       |            | - 141     |      |           | 05                                                                             | 225  |      | 05        | -441 | -405    |      | -44        |     | 10            |     |
| 22 Sep.92                       | 105        | 05        |      | 65        | 05                                                                             | 295  |      | 215       | 415  | 205     |      |            | 245 | 05            |     |
| 22 連九九回                         | 95         | 05        |      | 25        | 05                                                                             | 405  |      | 05        | 05   | 05      | - 25 | 165        | 685 | 05            |     |
| 24 フルコントラストストラクチャー              | 0%         | 05        | 05   | 05        | 05                                                                             | 175  | 100% | 1005      | -295 | 0%      | 05   | 55%        | 05  | 605           |     |
| 25 576 X 91 EV + 0. 5           | 25%        | 0%        | as . | 05        | 05                                                                             | 505  | a .  | 05        | 205  | -11%    | - m  | -225       | 05  | -175          |     |
| 26 9-2027                       | 05         | 05        | a.   | 05        | 05                                                                             | 105  | a.   | 05        | 225  | 20%     | - 65 | 95         | 05  | 05            |     |
| 2/ 72-027                       | 05         |           | 2    |           | 05                                                                             | -225 |      | 05        | 05   | -20%    | . 2  |            |     | 05            |     |
| 28 2-84-51<br>19 A-84-52        | 105        | 2         | 2    | 6         | 05                                                                             | 40   |      | 205       | 125  | -105    | - 22 | -155       | 2   | 145           |     |
| 202464/2-81                     | 245        | 05        |      | 25        | 05                                                                             | 905  |      | 285       | 125  | 05      | - 25 | 25         | 05  | 05            |     |
| 212(54/2-52                     | 405        | 05        |      | 65        | 05                                                                             | 205  | 25   | 05        | 225  | -125    | - 25 | -265       | 585 | 585           |     |
| 227454/9-83                     | 265        | 0%        | 05   | 05        | -665                                                                           | 405  | m    | 05        | 605  | 265     | - 05 | 225        | 05  | 595           |     |
| 22 百色1                          | 22%        | 05        | 05   | 05        | 05                                                                             | 825  | 05   | 05        | -225 | 05      | 05   | 05         | 0%  | 05            |     |
| 24 8/82                         | 05         | 05        |      | 05        | 05                                                                             | 205  |      | 05        | 05   | 205     |      |            |     | 225           |     |
| 25 7 5 7 4 - 7 7 5 - 1 1        | 20%        | <u>05</u> |      |           | 05                                                                             | 20   |      |           |      | 205     | - 22 |            |     | 0             |     |
| 2010000                         | 100        | 0.0       |      |           | 01                                                                             |      |      |           |      |         |      |            |     |               |     |
| 21 6 248-10                     | 1.11       | 0.        |      | -         | -                                                                              |      | **   | -         |      | -2015   | ~    |            |     | -             |     |
| 28ビジキスポートレイト                    | -45        | 05        | 05   | 05        | 05                                                                             | 125  | 05   | 05        | 05   | 17%     | 05   | 05         | 05  | 05            |     |
| 29 センターフォーカス                    | 125        | 0%        | 05   | 05        | 05                                                                             | 165  | m    | 05        | 05   | -22%    | - 05 | 05         | 05  | 05            |     |
| 40 70+37-7                      | -125       | on.       | 5 C  | 5         | 05                                                                             | -165 | 6    | 05        | 05   | 22%     | . en | 47         | 65  | 05            |     |
| 41 BE 7351-X7-7                 | 12%        | on.       | 2    | 55        | 05                                                                             | 165  |      | 05        | 05   | 255.252 | ×4.  | 25         | 55  | 05            |     |
| 47-39-27-3-4-14-                | 01         | 0.        |      | -         | -                                                                              |      | **   | -         |      | 01      | ~    |            |     | -             |     |
|                                 |            |           |      |           |                                                                                |      |      |           |      |         |      |            |     |               |     |
|                                 |            |           |      |           |                                                                                |      |      |           |      |         | -    |            | -   |               |     |
|                                 |            |           |      |           |                                                                                |      |      |           |      |         |      |            |     |               |     |

平野講師作成の詳細な Silver efex のデータ表